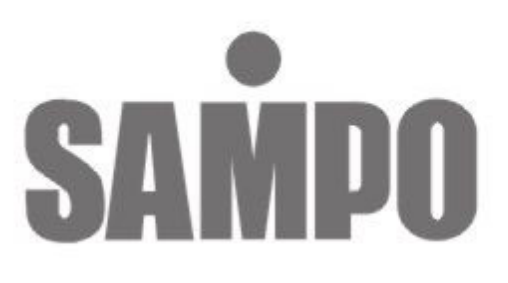

# DR-S0424 4 Channel數位錄放影機 (網路型)

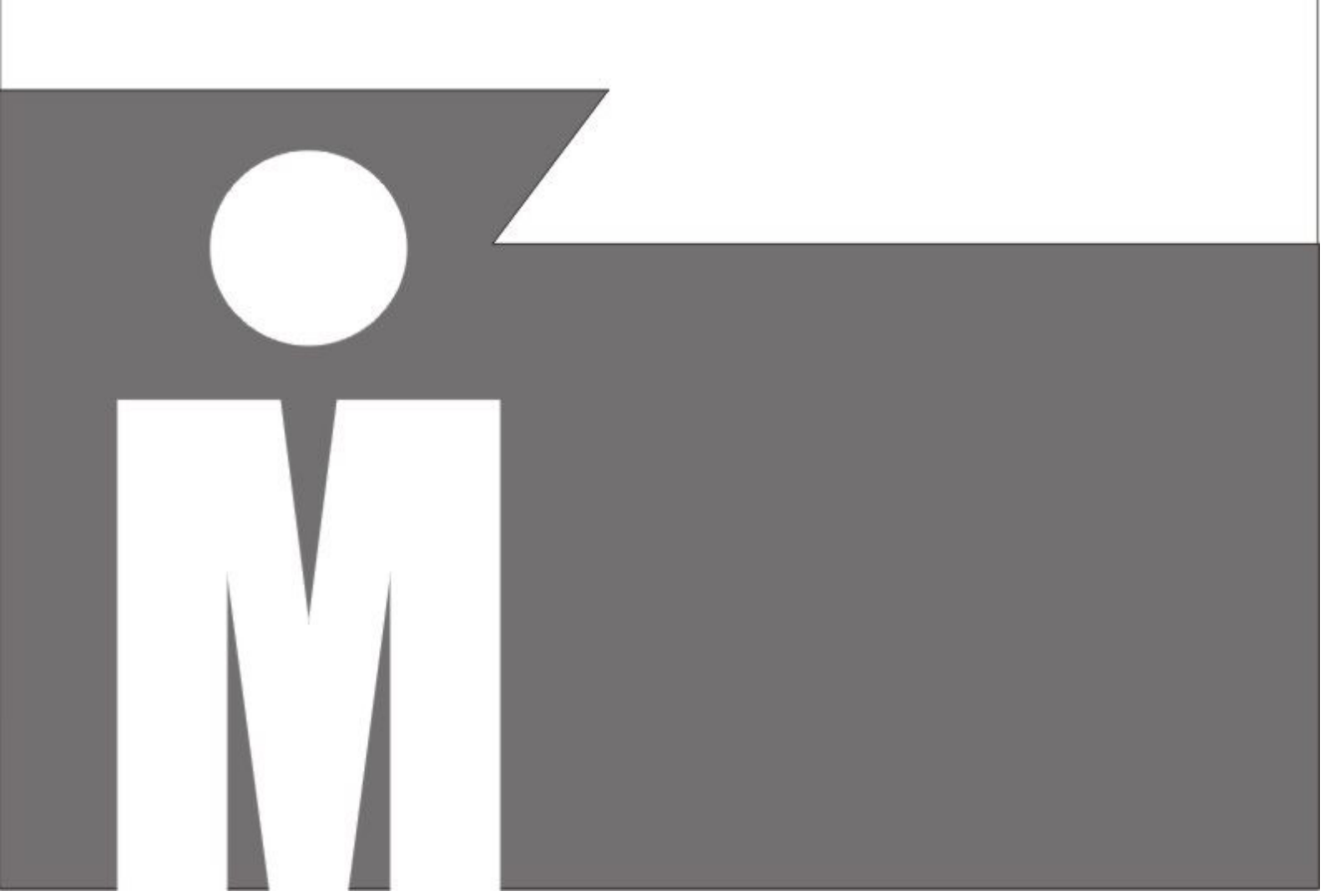

# 目錄

| 壹、 | 說  | 明             | 1  |
|----|----|---------------|----|
| 貳、 | 按  | 鍵面板及後端接頭說明    | 2  |
| 參、 | 功  | 能設定           | 4  |
|    | A. | 系統設定說明        | 4  |
|    | B. | 攝影機設定說明       | 5  |
|    | C. | 錄影設定說明        | 6  |
|    | D. | 排程錄影說明        | 7  |
|    | Е. | 事件管理          | 7  |
|    | F. | 硬碟管理設定說明      | 7  |
|    | G. | 系統初始值說明       | 8  |
|    | H. | 離開            | 9  |
| 肆、 | 操  | 作程序           | 9  |
|    | 1. | 開機            | 9  |
|    | 2. | 錄影            | 9  |
|    | 3. | 回放            | 9  |
|    | 4. | 更換硬碟及 CF Card | 11 |
|    | 5. | 備份資料          | 11 |
|    | 6. | 警報控制          | 13 |
|    | 7. | 外部警報連接器       | 13 |
|    | 8. | 網路功能          | 14 |
| 伍、 | 規  | 格             | 15 |
| 陸、 | 錄  | 影時間表          | 16 |
| 柒、 | 硬  | 碟安裝程序         | 17 |

V1.03 2004/09/02

MENU 功能設定一覽表:

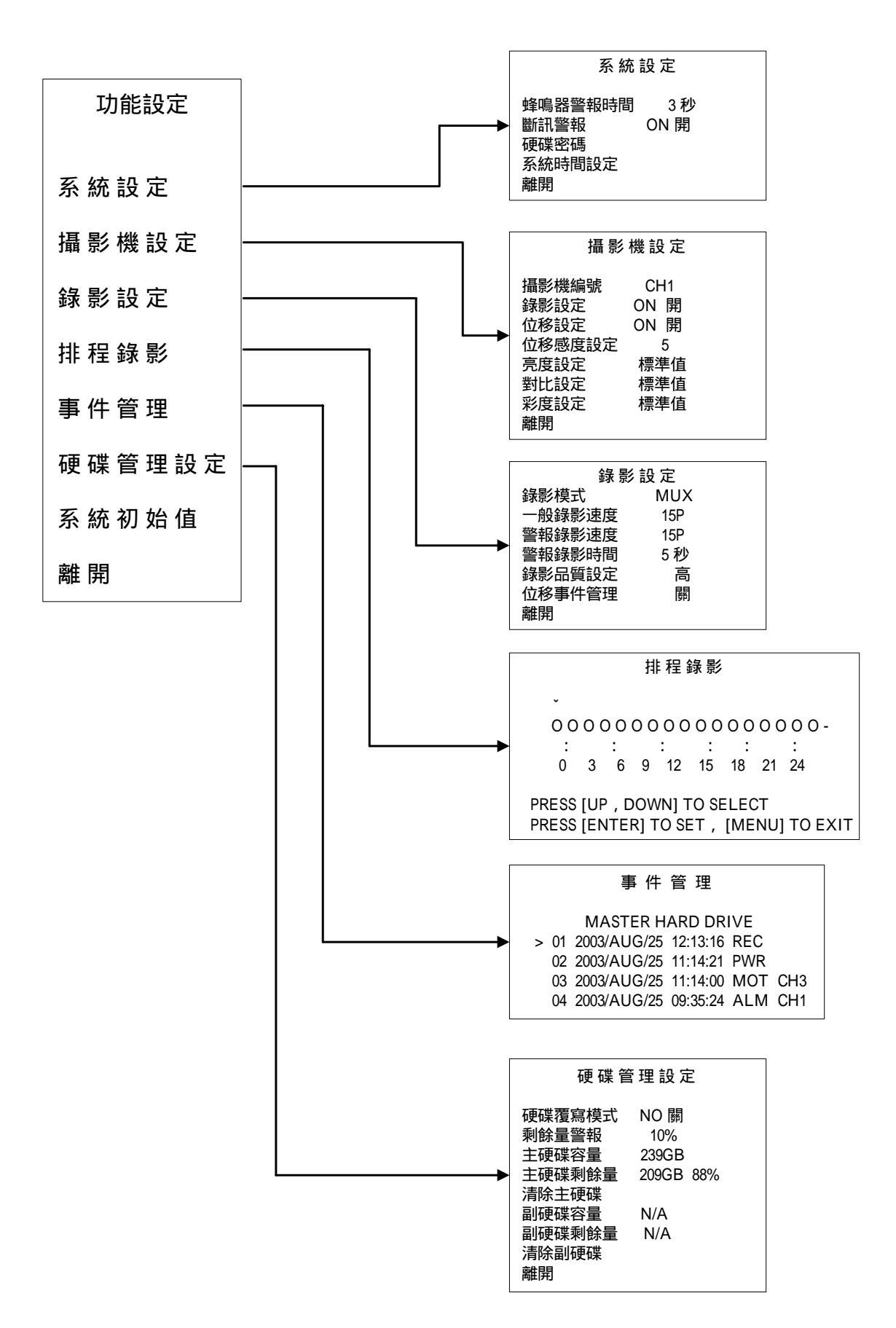

# 壹、說明

此四路數位影像錄影機(DVR),可以分別 **监看操作**及錄影 錄影回放,除此以外其它特性尚有:

- 以數位訊號儲存於硬碟,改善傳統錄影帶無法長時間錄影及保存等缺點。
- 非 PC / 不需要作業系統(OS),採用穩定的單晶片系統。
- 以 M-JPEG 壓縮格式作數位化處理。
- 內建壓縮處理器,提供4路影像輸入,並以即時影像720×480(NTSC),720×576 (PAL) (real time)顯示,同時以640×224(NTSC),640×272 (PAL)的解析度錄下4路攝影機。
   也可選擇特定攝影機不錄影。
- 在正常錄影或警報錄影時、具有多種錄影速度選擇,最高每秒 30/25 (NTSC/PAL)圖 場。
- 4 路影像輸入,可個別設定亮度,對比,彩度。
- 系統最多可接 2 個硬碟,從 40GB 到 250GB 硬碟皆可配置。
- 4 組外部警報(external alarm)輸入,當警報發生時所對應攝影機會顯示 ALM 字元。
- 四種錄影品質(最高/高/中/低)設定。
- 手動 / 警報 / 排程 錄影模式。
- 具有位移偵測功能,使用者可以自行設定靈敏度。
- 具有輸入時間尋找播放及事件尋找播放功能。
- 具有逆向一種x6 及順向三種快速(x2, x4, x6)播放功能。
- 具有順向格放(field by field)播放功能。
- 中文化目錄設定所有功能,操作簡單容易。
- 影像訊號中斷自動偵測功能,提供斷訊警報。
- 硬碟空間不足時自動覆蓋或警報訊息提示。
- 錄影時顯示硬碟總容量及剩餘率。
- 具有硬碟清除時密碼保護功能。
- 如在錄影時斷電、再復電後會自動回復錄影狀態。
- 具有按鍵鎖定功能,確保安全性無虞。
- 提供二個 Monitor out 輸出。
- 網路功能選配。
- CF Card 備份。
- 可設定外部警報和位移偵測時,透過網路送出 E-mail。

# 貳、按鍵面板及後端接頭說明

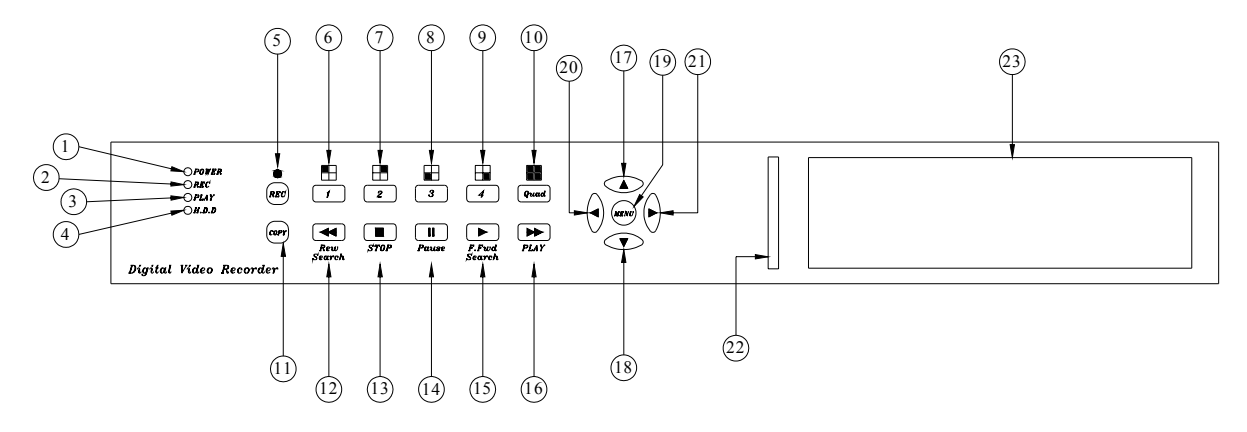

按鍵面板

| 一. 面板說明 |            |                                            |  |  |
|---------|------------|--------------------------------------------|--|--|
| 編號      | 名稱         | 功能說明                                       |  |  |
| 1       | POWER      | 電源指示燈,燈亮表示有電源輸入                            |  |  |
| 2       | REC        | 錄影指示燈,燈亮表示正在錄影                             |  |  |
| 3       | PLAY       | 放影指示燈,燈亮表示正在放影                             |  |  |
| 4       | H.D.D      | 硬碟指示燈,燈亮表示硬碟正在作錄影或放影。                      |  |  |
| 5       | REC        | (錄影鍵)按下後左方的錄影指示燈亮表示開始錄影。                   |  |  |
| 6       | 1          | 按此鍵螢幕顯示 CH1 的全畫面<br>在需密碼輸入的畫面中按此鍵代表數字鍵 "1" |  |  |
| 7       | 2          | 按此鍵螢幕顯示 CH2 的全畫面<br>在需密碼輸入的畫面中按此鍵代表數字鍵"2"  |  |  |
| 8       | 3          | 按此鍵螢幕顯示 CH3 的全畫面<br>在需密碼輸入的畫面中按此鍵代表數字鍵"3"  |  |  |
| 9       | 4          | 按此鍵螢幕顯示 CH4 的全畫面<br>在需密碼輸入的畫面中按此鍵代表數字鍵 "4" |  |  |
| 10      | Quad       | 按此鍵螢幕顯示四分割畫面                               |  |  |
| 11      | СОРҮ       | CF Card 備份按鍵。                              |  |  |
| 12      | Rew Search | (逆轉放影快速鍵) 逆轉快速放影速度為 X6 倍數錄影。               |  |  |
| 13      | STOP       | (停止鍵)按下停止迴放或錄影,並回到監看的畫面。                   |  |  |

| 14 | Pause             | (順向放影暫停鍵) 於順向放影時,每按一次使之暫停於某一圖像,再按一次則跳到下一個圖像。<br>在錄影及監看模式下,PAUSE 連按五下的時候,畫面右上方會出現L符號,此時代表按鍵已經鎖定,除了REC 可以動作外其他按<br>鍵均會被鎖定住,欲解除按鍵鎖定時請再連按 PAUSE 五次。 |
|----|-------------------|----------------------------------------------------------------------------------------------------|
| 15 | F.Fwd Search      | (順向放影快速鍵) 每按一次會改變速度,目前速度分為 X2, X4, X6 等倍數錄影。                                                                                                    |
| 16 | <b>PLAY</b>       | (放影鍵)進入迴放畫面的時間選單或順向正常速度放影。                                                                                                    |
| 17 | •                 | (選擇鍵) 在功能選單的選項中,向上或向左移動。在即時影像沒<br>有錄影時,按此鍵可以調整上方時間日期 OSD 的位置。                                                                                   |
| 18 | •                 | (選擇鍵) 在功能選單的選項中 , 向下或向右移動。在即時影像沒<br>有錄影時 , 按此鍵可以調整上方時間日期 OSD 的位置。                                                                               |
| 19 | MENU              | (目錄) 在即時監看模式下可進入或跳回功能選單的上一層頁次。                                                                                                    |
| 20 | •                 | (Enter 進入) 在功能選單頁次中,按此鍵可直接進入該子項目設定。在非功能選單頁次中,按此鍵可以在螢幕下方出現硬體容量訊號,再按一次即可消除。                                                                       |
| 21 | ►                 | <ul><li>若已進入最下一層的目錄, 按此鍵可改變此一選項可選擇的不同<br/>模式或數值(每按一下◀減少數值,每按一下▶增加數值)。</li></ul>                                                                 |
| 22 | CF Card           | CF Card 插槽                                                                                                    |
| 23 | HDD FRAME<br>硬碟框架 | 抽取式硬碟置入位置。                                                                                                    |

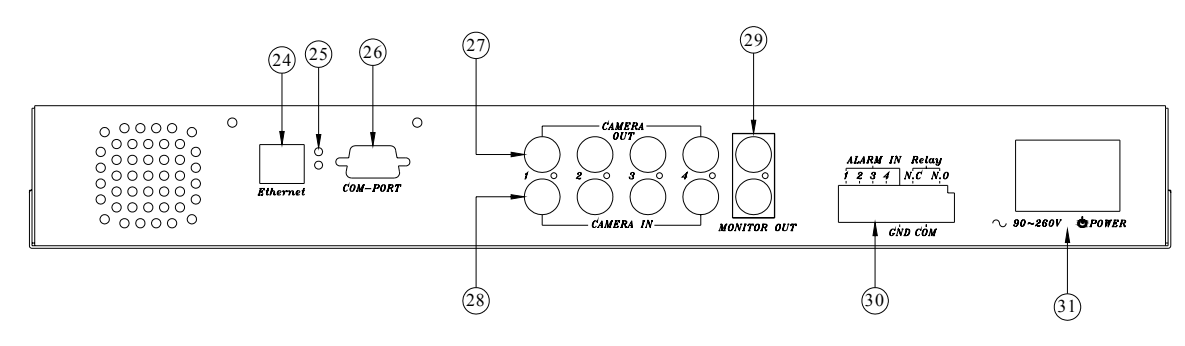

# 後端面板

### 二. 後端面板說明

| 編號 | 名稱                  | 功能說明                       |
|----|---------------------|----------------------------|
| 24 | Ethernet<br>乙太網路連接端 | 網路 RJ-45 連接端。              |
| 25 | LED                 | 上方為網路電源顯示燈。<br>下方為網路連線指示燈。 |

| 26 | COM-PORT                    | 提供 RS-485 介面,依客戶需求。                                                              |
|----|-----------------------------|----------------------------------------------------------------------------------|
| 27 | CAMERA OUT<br>視頻橋接輸出        | 攝影機1至攝影機4影像橋接輸出端。                                                                |
| 28 | CAMERA IN<br>視頻輸入           | 攝影機1至攝影機4影像輸入端。                                                                  |
| 29 | MONITOR OUT<br>視頻輸出         | 複合影像(Composite)輸出,可直接連接到監視器。提供<br>二組 BNC 輸出。                                     |
| 30 | ALARM IN / Relay<br>警報輸入及輸出 | 8-Pin 端子台,4路警報輸入及1組繼電器輸出。                                                        |
| 31 | 電源插座 / 電源開關                 | 電源輸入端,輸入電壓 AC90V~AC260V。<br>電源開關,切在1的位置前面的電源指示燈亮,有電源<br>輸入,切在0的位置電源指示燈熄滅,沒有電源輸入。 |

## 參、功能設定

主目錄設定說明:

按下"MENU"鍵,進入至功能選單的目錄設定模式,如下所示。

| [功能設定]                                                     | 進入主目錄 , 指標 > 會固定在第一行 " <b>系統設定"</b> 上。                                                                                                    |
|------------------------------------------------------------|----------------------------------------------------------------------------------------------------|
| > 系統設定<br>攝影機設定<br>錄影設定<br>排程錄影<br>事件管理<br>硬碟管理設定<br>系統初始值 | 利用 "▲ "鍵 或 "▼ "鍵 來選擇需要設定的項目,<br>指標 > 的位置會隨著被選到的項目而移動。<br>選到所要設定的項目後,按下 "◀" 或 "▶" 鍵即可進入<br>該項目設定。<br>在設定模式內不論設定到任一功能均可按下 "MENU<br>"鍵,以離開設定模式回到上一層畫面。在離開設定模 |
| 離開                                                         | 式的同時,已被設定過的功能將被儲存起來。                                                                                                    |

A. 系統設定說明:

在"系統設定"項目按下"◀"或"▶"鍵,進入系統設定,如下所示。

| [系統設定]                                       |                                                                                                    |
|----------------------------------------------|----------------------------------------------------------------------------------------------------|
| > 蜂鳴器警報時間 3 秒<br>斷訊警報 ON 開<br>硬碟密碼<br>系統時間設定 | 利用"▲"或"▼"來選擇需要設定的項目,指標 ><br>的位的位置會隨著被選到的項目而移動。<br>選到所要設定的項目後,按下"◀"或"▶"鍵即可進<br>入該項目設定。若已進入最下一層的目錄,按"◀"或 |
| 離用                                           | "▶" 可選擇的个同模式或數值。                                                                                       |

各個項目的功能說明及設定如下:

① 蜂鳴器警報時間:1-30 秒可選擇,預設為3秒。

- ② 斷訊警報: ON 開或 OFF 關可選擇,影像斷訊警報的設定,預設為 ON 開。
- ③ 硬碟密碼:會要求設定四位數,再利用 " 🛄 , 🛄 , 🛄 , 🔛 , 🔛 , " 鍵分別代表
  - 1,2,3,4 來輸入,預設值是 1111。

進入硬碟密碼後會出現下列訊息:

| 請輸入舊密碼 | : | 1111    |
|--------|---|---------|
| 請輸入新密碼 | : | * * * * |
| 密碼確認   | : | * * * * |

依上面方法輸入密碼後 , 若密碼已被成功修改會出現 "PASSWORD

CHANGE! "字樣 , 若不正確 , 則出現 "PASSWORD NOT CHANGE! "字樣。

 ④ 系統時間設定:表示順序為"年-月-日 時/分/秒",如"2004/07/08 15:54:59", 進入後如下所示:

| 系 | 統 | 時 | 間 | 設 | 定 |
|---|---|---|---|---|---|
|---|---|---|---|---|---|

2004/07/08 15:54:59

PRESS [UP, DOWN] TO SELECT PRESS [ENTER] TO SET, [MENU] TO EXIT

利用"◀"或"▶"來選擇需要設定的項目,指標 符號的位置會隨著被選到 的項目而移動。選到所要設定的項目後,按下"▲"或"▼"鍵即可增加或減少 此一選項的數值。

設定完成後,按下"MENU"鍵,回到上一層畫面。

⑤離開:按下"◀"或"▶"鍵,離開系統設定,回到上一層畫面。

B. 攝影機設定說明:

在"攝影機設定"項目按下"◀"或"▶"鍵,進入攝影機設定子項,如下所示。

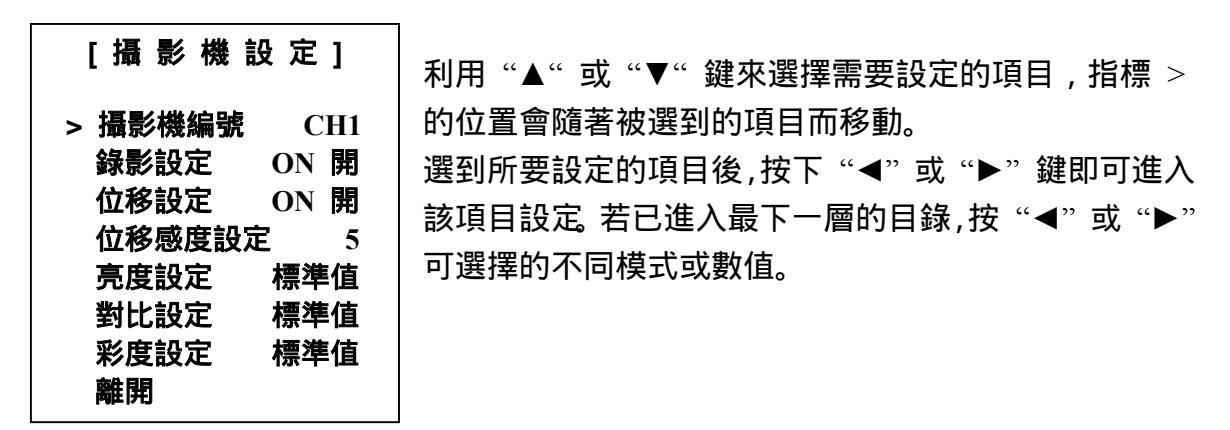

各個項目的功能說明及設定如下:

- ① 攝影機編號: CH1/CH2/CH3/CH4 可選擇, 選擇要設定的攝影機, 預設為第1路。
- ② 錄影設定: ON 開或 OFF 關可選擇,錄影開關的設定,預設為 ON 開。

- ③ **位移設定**: ON 開或 OFF 關可選擇, 位移偵測開關的設定,預設為 OFF 關, 位 移偵測只有在錄影設定設為開時才會有動作。
- ④ **位移感度設定:**1-10 可選擇,可改變位移偵測的靈敏度,1 代表靈敏度最低,10 代表靈敏度最高,預設值為 5。
- ⑤ 亮度設定: 1-10 可選擇,可改變影像亮度,預設值為 5(標準值)。
- ⑥ 對比設定: 1-10 可選擇, 可改變影像對比, 預設值為 5(標準值)。
- ② 彩度設定: 1-10 可選擇,可改變影像彩度,預設值為 5(標準值)。
- ⑧ 離開:按下"◀"或"▶"鍵,離開攝影機設定,回到上一層畫面。
- C. 錄影設定說明:

在 "錄影設定"項目按下 "◀" 或 "▶" 鍵,進入錄影設定,如下所示。

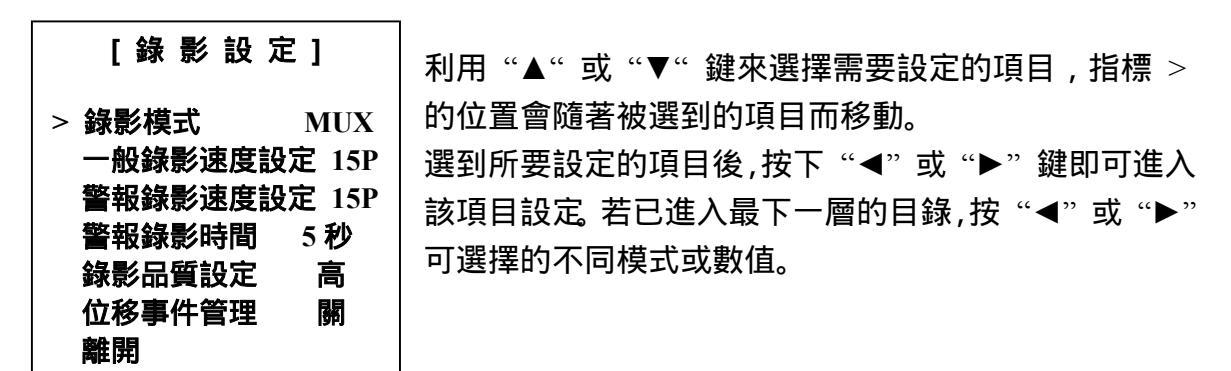

各個項目的功能說明及設定如下:

- ① 錄影模式: MUX/QUAD 可選擇(選擇壓縮或分割方式錄影), 預設值為 MUX。
- ② 一般錄影速度設定:1-5P/7P/10P/15P/30P 共9種速度可選擇,PAL 系統則為
   1-4P/6P/8P/12P/25P 共8種速度,預設值為NTSC=15P,PAL=12P。
- ③ 警報錄影速度設定:1-5P/7P/10P/15P/30P 共9種速度可選擇,PAL 系統則為
   1-4P/6P/8P/12P/25P 共8種速度,預設值為NTSC=15P,PAL=12P。
- ④ 警報錄影時間:1-30秒可選擇,預設值為5秒。
- ⑤ 錄影品質設定:最高/高/中/低 共四種等級可以選擇,預設值為高。錄影品質會 影響到硬碟錄影時間。(如錄影時間表)
- ⑥ 位移事件管理:關或開可選擇,位移偵測動作時是否要記錄到事件記錄內。預設 為關,不記錄到事件記錄內。
- ⑦離開:按下"◀"或"▶"鍵,離開錄影設定,回到上一層畫面。

D. 排程錄影說明:

在 "排程錄影" 項目按下 "◀" 或 "▶" 鍵,進入排程錄影的設定,如下所示。

| [排 程 錄 影]                             |                   |
|---------------------------------------|-------------------|
| v                                     | 利用"◀"或"▶"鍵來選擇需    |
| 000000000000000-                      | 要設定的時間,指標 🎽 的位置   |
|                                       | 會隨著被選到的項目而移動。選    |
| 0 3 6 9 12 15 18 21 24                | 到所要設定的時間後,按下      |
| DDESS HID DOWNLTO SELECT              | "▲" 或 "▼" 鍵即可改變錄影 |
| PRESS [UP , DOWN] TO SELECT           | 的模式               |
| PRESS [ENTER] TO SET , [MENU] TO EXIT |                   |

有 全時錄影/警報錄影/不錄影 三種模式可選擇,分別以 O/A/X 三種符號來代表 三種錄影的模式,每天 24 小時各別去設定每個時段的錄影排程方式,預設值為全時 錄影。

#### E. 事件管理:

在"事件管理"項目按下"◀"或"▶"鍵,進入事件管理功能,如下所示。

| [事件管理]                                                               | 利用 "▲" 或 "▼" 鍵來選擇需要                                      |
|----------------------------------------------------------------------|----------------------------------------------------------|
| MASTER HARD DRIVE                                                    | 播放的事件記錄,指標 > 的位置會<br>隨著被選到的項目而移動。<br>按" ENTER "來選擇顯示的是主硬 |
| > 01 2004/07/08 12:13:16 REC                                         | 碟還是副硬碟的事件記錄。                                             |
| 02 2004/07/08 11:14:21 PWR                                           | 選定事件後再按▶PLAY 鍵,即開                                        |
| 03 2004/07/08 10:03:04 MOT 0                                         | 3. 始以正常速度迴放。                                             |
| 04 2004/07/06 09:35:24 ALM 0                                         | CH1                                                      |
| PRESS [UP , DOWN , ENTER] TO SEI<br>PRESS [PLAY] TO PLAY , [MENU] TO | LECT<br>EXIT                                             |

共有四種資料會記錄到事件管理:

1 REC:開始錄影,按下 REC 鍵記錄一筆事件。

- 2 PWR: 電源起動, 在錄影時關掉電源再重開, 系統會繼續錄影, 並記錄一筆事件。
- 3 ALM:外部警報,後面會再記錄是第幾門。
- 4 MOT: 位移記錄, 後面會再記錄是第幾門。此項目需在 "錄影設定"內的 "位移 事件管理" 設定為開。

F. 硬碟管理設定說明: 在 "硬碟管理設定" 項目按下 "◀" 或 "▶" 鍵,進入硬碟管理設定,如下所示。

| [硬 碟 管   | 理 設 定 ]   |
|----------|-----------|
| > 硬碟覆寫模式 | NO 關      |
| 剩餘量警報    | 10%       |
| 主硬碟容量    | 239GB     |
| 主硬碟剩餘量   | 209GB 88% |
| 清除主硬碟    |           |
| 副硬碟容量    | N/A       |
| 副硬碟剩餘量   | N/A       |
| 清除副硬碟    |           |
| 離開       |           |

利用"▲"或"▼"鍵來選擇需要設定的項目, 指標 > 的位置會隨著被選到的項目而移動。 選到所要設定的項目後,按下"◀"或"▶"鍵即 可進入該項目設定。若已進入最下一層的目錄, 按"◀"或"▶"鍵可選擇的不同模式或數值。

各個項目的功能如下:

- ① **硬碟覆寫模式:**YES 開或 NO 關可選擇,開是表示硬碟錄滿後會再覆寫,關是表示不覆寫、當硬碟錄滿後會自動停止錄影,預設值為 YES 開。
- ② 剩餘量警報:5%,10%,15%,20%四種模式可選擇,當選擇上述 "硬碟覆寫 模式 "為關時,"剩餘量警報 "才會顯現子項讓你來設定。(20%代表是當硬 碟錄影總容量剩下 20%時,蜂鳴器會響,所響時間依 "系統設定 "內的 "蜂 鳴器警報時間 ",每當往下再減少 5%時,蜂鳴器會再響起警告),預設值為 10%。
- ③ 主硬碟容量:右方的部份是硬碟狀態顯示,此部份是無法作修改。
- ④ 主硬碟剩餘量:右方的部份是硬碟狀態顯示,此部份是無法作修改。
- ⑤ 清除主硬碟:按下"◀"或"▶"鍵,會顯現子項如下:

請輸入密碼 (4):\_\_\_\_

輸入正確則出現

#### PASSWORD CORRECT! HARD DISK FORMATTED

若不正確 , 則出現

#### **PASSWORD INCORRECT!**

- ⑥ 副硬碟容量:右方的部份是硬碟狀態顯示,若沒裝副硬碟,則出現 "N/A"的註記,此部份是無法作修改。
- ⑦ **副硬碟剩餘量:**右方的部份是硬碟狀態顯示,若沒裝副硬碟,則出現 "N/A"的 註記,此部份是無法作修改。
- ⑧ 清除副硬碟:同上述第⑤項。若沒有裝置副硬碟,則此選項按下"◀"或"▶"鍵後,不會有反應。
- ⑨離開:按下"◀"或"▶"鍵,離開硬碟管理設定,回到上一層畫面。
- G. 系統初始值說明:

在 "系統初始值"項目按下"◀"或"▶"鍵,即將所有設定參數再設回初始值, 螢幕上出現"ALL SETTING DATA IS INITIALIZED"表示已經處理完成(但硬 碟密碼及排程錄影在此不會回到預設值),後隨即回到功能設定畫面。

H. 離開:

按下"◀"或"▶"鍵,離開此一選單畫面,回到最上層的監看模式。

#### 肆、操作程序

- 1. 開機:
  - 1.1 電源範圍提供 90~260V, 請輸入適當的電源。
  - 1.2 自行裝設或增設硬碟時,請注意資料線及電源線方向,並留意硬碟的主副設定。
     一條資料線可以接二個硬碟,如果只接一個硬碟務必將硬碟調至主(Master)位置,接第二個硬碟請調至副(Slave)位置。調整方式請參考硬碟上說明,各硬碟廠 牌調整方法有所不同。

#### 2. 錄影:

- i. 按下●REC 錄影鍵,錄影指示燈亮即表示已在錄影。
  - 螢幕左上角,會顯示目前畫面的狀況,如 "REC[M]"或 "REC[Q]"的字樣, 分別代表現在是錄影的狀態,且在 "錄影設定"的 "錄影模式" 是選擇 MUX 或 QUAD (錄影時若選擇 MUX 方式錄影 此時也可選擇不同的監看畫面,如任一路 的全畫面或四分割畫面)。
  - 螢幕的右上角,則會顯示"一般錄影速度設定"所設定的速度,如"15P"。
  - 螢幕分割畫面的中心的頻道標示旁若有 "O" 符號顯示,表示該門在 "攝影機設 定" 的 "錄影設定" 中選擇開 (要錄影),目前是錄影的狀態。
- ii. 再按■STOP 錄影鍵,錄影指示燈熄即表示已停止錄影。
- iii. 錄影參數之設定,請參閱錄影設定說明。
- iv. 在錄影時,如遇電源斷電後再復電時,會恢復錄影狀態。
- 3. 回放:

按▶PLAY 回放鍵,若沒有錄影資料則會出現 "NO DATA……"的字樣,若有則 會出現下面的畫面:

| 2004/07/09 16:00:00                                                  | 有二種回放方式可以選擇,利用                   |
|----------------------------------------------------------------------|----------------------------------|
| PLAYBACK TYPE SELECT                                                 | "▲" 或 "▼" 鍵來選擇需要設定的              |
| > TIME SEARCH                                                        | 項目,指標 > 的位置會隨著被選到的               |
| EVENT LIST                                                           | 項目而移動。                           |
| PRESS [UP , DOWN] TO SELECT<br>PRESS [ENTER] TO SET , [MENU] TO EXIT | 選到所要設定的項目後 , 按下"◀"<br>或"▶"鍵即可進入。 |

A. 選擇時間搜尋(Time Search):

TIME SEARCH

> MASTER HARD DRIVE 2004/07/09 08:00:00

START TIME : 2004/07/06 08:12:03 END TIME : 2004/07/09 10:10:55

PRESS [UP,DOWN,ENTER] TO SET PRESS [PLAY] TO PLAY , [MENU] TO EXIT

指標 > 指在"MASTER HARD DRIVE", 若是副硬碟有資料時此時可以利用"▲"或 "▼"鍵來選擇要回放主硬碟還是副硬碟的資料。

畫面上所顯示的 START TIME 為硬碟上最早開始錄影的時間, END TIME 為硬碟上 錄影的最後時間。

- 利用"▲"鍵或"▼"鍵來選擇要放影的時間,被選到的項目,其相對的位置下會出現""符號,利用"ENTER"鍵來調整時間(每按一下增加一個數值),選定時間後再按▶PLAY鍵,即開始以正常速度迴放。
- 迴放時螢幕左上角,會顯示目前畫面的狀況,如 "PLAY"字樣, 若已放影到 硬碟的最末端,則會出現"END"字樣。
- 螢幕的右上角,則會顯示當時錄影時所選擇在"錄影設定"的"錄影模式"
   "是 MUX 或 QUAD (若錄影時選擇 MUX 的錄影模式,那麼放影時可選擇單一畫面迴放,若選的是 QUAD 則只能同時看四畫面)。
- B. 選擇事件記錄搜尋(Event List):選擇此種方式和 MENU 的 "事件管理" 是相同,請參考上述的說明。

回放有下列幾種方式:

- i. **快速放影** 在回放畫面下,按 **◄Rew Search** 或 **▶F.Fwd Search** 鍵,可快速 逆轉放影或順向放影。 回放時螢幕左上角,會顯示目前畫面的狀況,如 "REW"或 "FF\*2"的字樣。
- ii. 圖像格放 每按一次 Ⅲ▶Pause 會顯示順向下一個圖場圖像。
- 回放時螢幕左上角,會顯示目前畫面的狀況,如 "PAUSE"的字樣。
- iii. 按■STOP 鍵即停止回放,並回復到現場監看模式。

如果接上兩顆硬碟並開啟覆寫模式時,正在覆寫的硬碟將會因為覆寫的關係造成硬碟 錄影時間會有兩段,此時畫面顯示如下

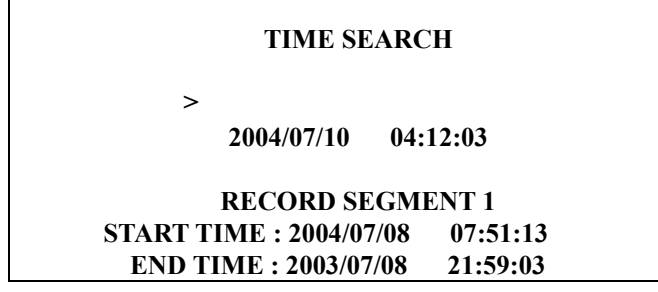

 RECORD SEGMENT 2

 START TIME : 2004/07/01
 23:18:42

 END TIME : 2004/07/02
 12:15:50

PRESS[UP,DOWN,ENTER] TO SET PRESS[PLAY] TO PLAY,[MENU] TO EXIT

主硬碟內會有二段錄影時間 RECORD SEGMENT 1 和 RECORD SEGMENT 2,中間時間的錄影資料在副硬碟。

如果覆寫時再將主硬碟錄滿,切換到副硬碟繼續錄影時,上圖的資料會在副硬碟有二段錄影資料。

#### 4 更換硬碟及 CF Card:

本機最多可以安裝二個硬碟,最少安裝一個,硬碟容量可以由 40GB 到 250GB,更換 硬碟時請務必關機,待安裝完成後再依據開機程序開啟,新的硬碟會在開機時自動作 格式化(Format)處置。

| 廠牌      | 編號         | 容量    | 轉速       |
|---------|------------|-------|----------|
| Seagate | ST3120023A | 120GB | 7200 rpm |
| Seagate | ST380011A  | 80GB  | 7200 rpm |
| Maxtor  | 6Y120L0    | 120GB | 7200 rpm |
| Maxtor  | 6Y080L0    | 80GB  | 7200 rpm |
| Maxtor  | 6Y160P0    | 160GB | 7200 rpm |
| Seagate | ST3160023A | 160GB | 7200 rpm |
| Maxtor  | 7Y250P0-A  | 250GB | 7200 rpm |

列出目前已測試完成硬碟:

另外 Samsung 硬碟格式有些不同,建議不要使用。

| 建議 CF Card 廠牌 | 容量   |
|---------------|------|
| San Disk      | 128M |
| San Disk      | 256M |
| Transcend     | 128M |

#### 5 備份資料:

有二種方式:一是 CF Card 備份,另外一種是以 VCR 備份:

A. VCR 備份:

後端接頭為 MONITOR OUT 影像輸出 BNC 端子,選擇回放功能時,可當做 BACKUP VIDEO OUT 使用,輸出為回放畫面的影像訊號,可以接到 VCR 錄影機 的 VCR IN 端子,直接錄影備份。在錄影回放時,可以選擇要備份的攝影機及影像 資料,再直接按下 VCR 錄影機錄影即可。

B. CF Card 備份:

在 CF Card 插入後, 遠端網路功能會暫停, 待 CF Card 拔出後, 在遠端電腦 IE 上 方按下 "重新整理"即可使用網路功能。

CF Card 是和網路卡一起使用,所以請先確認機器有網路功能。

以 MUX 方式錄影時,只有在回放 Playback 時全畫面下才可以作 CF Card 備份。

以 QUAD 方式錄影,則在回放 Playback 時四分割畫面下才可以作 CF Card 備份 CF Card 備份分成二種方式:1. 單張圖片(\*.jpg 檔) 2. 整段影片(\*.avi 檔) 在回放的模式下,插入 CF Card 後,等一段時間系統準備完成,在畫面的左中間 會出現 CF 字樣,表示此時可以作 CF Card 備份。

備份方式是在回放 Playback 畫面下,如果是暫停畫面 Pause 時,按下"Copy"鍵即 是單張圖片的備份。如果是在 Play 時,按下"Copy"鍵即是整段影片的開始,再按 一次"Copy"鍵即是整段影片的結束。

- 二種方式分別介紹如下:
- ① 單張圖片(\*.jpg 檔)備份:
- a. 先將 DVR 操作在回放 Playback 模式下,在畫面的左中間會出現 CF 字樣。
- b. 切換到所需要備份的攝影機全畫面,如果在四分割畫面下,按下"Copy"鍵,畫 面上會出現 PLEASE TURN TO FULL SCREEN MODE 的字體,提醒需要切換 到全畫面。
- c. 在回放時,按下暫停鍵"Pause",選擇所需要備份的圖片,再按下"Copy"鍵,此時畫面上會先出現 CF CARD TESTING PLEASE WAIT,表示 CF Card 正在作測試,大約1秒時間,畫面會出現 SAVE OK 下方會出現 23MB/121MB
  81%,表示此時正在作 CF CARD 的備份,下方出現的字是代表 CF CARD 的容量,23MB 是表示使用了 23MB,121MB 是表示整個 CF CARD 有 121MB 的容量,81%是表示剩餘率。
- d. 如果備份完成,則上述 c 所出現的字都會消失。
- ② 整段影片(\*.avi 檔)備份:
- a. 先將 DVR 操作在回放 Playback 模式下。在畫面的左中間會出現「CF」字樣。
- b. 切換到所需要備份的攝影機全畫面,如果在四分割畫面下,按下"Copy"鍵,畫 面上會出現 PLEASE TURN TO FULL SCREEN MODE 的字體,提醒需要切換 到全畫面。
- c. 在回放時,按下"Copy"鍵,此時是作整段影片備份的開始,畫面上會先出現 BACKUP TO CF CARD AVI FILE,表示 CF Card 正在作測試,大約1秒時間, 畫面左下方會出現 AVI,表示此時正在作 CF CARD 整段影片的備份。當影 像回放到所需要備份的結束時,再按下"Copy"鍵,則畫面左下方的 AVI 會消 失,正上方會出現 CF CARD PROCESSING PLEASE WAIT 的字,此時是 在作轉換 AVI 檔。
- d. 如果轉換完成,則正上方的 <u>CF CARD PROCESSING PLEASE WAIT</u> 的字會 消失,並顯示 <u>SAVE OK</u>。
- e. 備份的時候如果出現 <u>SAVE FAIL PLEASE CHECK CF CARD</u> 的訊息,會有兩種可能性,一是代表此時 CF CARD 寫入有問題,請等待 約 30 秒後再做備份動作。另一種原因則是 CF CARD 並沒有裝好,此時請 檢查或重新插入 CF CARD 再做備份動作。
- f. 當 CF CARD 被拔掉的時候蜂鳴器會有警告聲響,並顯示 CF CARD REMOVED,而如果 CF CARD 容量已滿的時候會顯示 WARNING... CF CARD

INSUFFICIENT CAPACITY,此時請利用 PC 刪除不必要的檔案。

讀取 CF Card 資料:使用 Card Reader

- a. 將 CF CARD 接上 CARD Reader, 再將 CARD Reader 接到 PC 上的 USB 埠上。
- b. CARD Reader 的盒子內有附光碟片,內有驅動程式。支援作業系統
   Windows98/98SE/2000/ME/XP,Mac OS 8.6 以上,Linux 2.4,在Windows98/98SE
   上第一次使用須安裝驅動程式。

在 PC 上可以看到 CF Card 內的資料,只有在 PC 上才可以刪除 CF Card 內資料。

6 警報控制:

警報控制共有三種形式,一是外部警報,二是位移偵測警報,三是影像斷訊警報。

- a. 當外部警報和位移偵測警報發生時, 會依"**警報錄影速度設定**"的設定改變警 報錄影速度。
- b. 影像斷落警報是屬於強制警報控制,發生時蜂鳴器會發出聲響, 且斷訊的畫面 會出現 "V. LOSS "的字樣。
- 7 外部警報連接器:

本機外部警報只有在錄影模式下才會動作。共有1,2,3,4四個輸入端子,也有四 個接地端子 GND。當外部警報輸入端子與接地端子 GND 接觸,即可觸發外部警報, 並有下述的動作:

- 甲、對應的門號會出現 "ALM" 字樣。
- 乙、Relay 動作。
- 丙、錄影速度會從一般錄影速度改變成警報錄影速度。請參考C.錄影設定說明。
- 丁、排程錄影設定如果為 A, 即為警報錄影, 此時才開始錄影。請參考 D. 排程錄影 說明。

連接座接線如下:

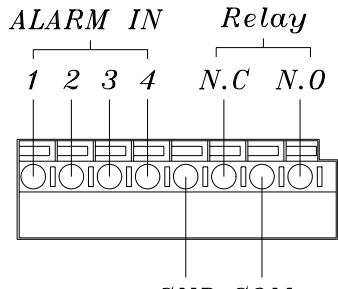

GND COM

| Pin 1-4 | <br>ALARM1-ALARM4,攝影機警報輸入   |
|---------|-----------------------------|
| GND     | <br>接地                      |
| N.C     | <br>Relay N.C,警報乾接點輸出常閉 N.C |
| COM     | <br>Relay COM,警報乾接點共同點      |
| N.O-    | <br>Relay N.O,警報乾接點輸出常開 N.O |

### 8 網路功能:

本機的網路功能是選購的,所以請先確認是否有具備。本機的網路功能設定只能由電 腦透過網路來設定,網路功能提供遠端可以在 PC 上透過網路,做即時監看、監控, 遠端錄影備份,其設定操作請參考網路功能說明。

# 伍、規格

| - 1-    | 10 1 T - ( 1 |         |                                                       |  |  |  |  |
|---------|--------------|---------|-------------------------------------------------------|--|--|--|--|
| 糸統      | 視訊糸統         |         | NISC                                                  |  |  |  |  |
|         | OSD 語言       |         | 中文                                                    |  |  |  |  |
|         | 工作模式         |         | 単工                                                    |  |  |  |  |
|         | 日期時間產        | 生器      | 有                                                     |  |  |  |  |
|         | 斷訊警報         |         | 有                                                     |  |  |  |  |
|         | 停電復電持        | 讀錄影     | 有                                                     |  |  |  |  |
|         | 密碼保護         |         | 有                                                     |  |  |  |  |
|         | 位移偵測         |         | 全開 / 全關                                               |  |  |  |  |
| 影像處理    | 壓縮模式         |         | M-JPEG                                                |  |  |  |  |
|         | 監看 / 回放      | x解析度    | 720 x 480                                             |  |  |  |  |
|         | 錄影解析度        | F       | 640 x 224                                             |  |  |  |  |
|         | 監看速度         |         | 120 Fields Per Sec                                    |  |  |  |  |
|         | 錄影速度         |         | 30 Fields Per Sec                                     |  |  |  |  |
|         | 回放速度         |         | 30 Fields Per Sec                                     |  |  |  |  |
|         | 錄影模式         |         | 排程 / 手動 / 警報 / 位移偵測                                   |  |  |  |  |
|         | 錄影畫質         |         | 最高 / 高 / 中 / 低                                        |  |  |  |  |
|         | 影像搜尋播        | 敌       | 事件 / 時間                                               |  |  |  |  |
|         | 畫面分割模        | 討       | 全畫面 / 分割畫面                                            |  |  |  |  |
| 網路應用    | 介面           |         | Ethernet(TCP/IP),RJ-45 接頭                             |  |  |  |  |
|         |              |         | IE 瀏覽器                                                |  |  |  |  |
|         | 網路遠端備份       |         | IE 瀏覽器                                                |  |  |  |  |
| 儲存      | 影像儲存         |         | 最多可內建硬碟 1 顆,抽取式硬碟 1 顆,每一硬碟可達 40GB~250GB (選配)          |  |  |  |  |
|         | 硬碟錄影模        | 討       |                                                       |  |  |  |  |
| 備份      | 備份裝置         |         | VCR (選配) / CF 卡 / IE 瀏覽器                              |  |  |  |  |
| 輸入 / 輸出 | 聲音輸入 /       | 輸出      | 無                                                     |  |  |  |  |
|         | 警報輸入 /       | 輸出      | 輸入 4 組(NO/NC) / 輸出 1 組(NO)                            |  |  |  |  |
|         | 影像           | 輸入      | Composite 1.0 Vp-p 75 ohm BNC x 4                     |  |  |  |  |
|         |              | 輸出      | Composite 1.0 Vp-p 75 ohm BNC x 2 (Main/Call Monitor) |  |  |  |  |
|         |              | Loopina | Composite 1.0 Vp-p 75 ohm BNC x 4                     |  |  |  |  |
|         | 近端或遠端        | 控制      | RS-485 x 1                                            |  |  |  |  |
| 電氣特性    | 電源輸入         |         | AC 90 ~ 260V, 50/60Hz                                 |  |  |  |  |
|         | 耗電量          |         | 22W (以內建 1 顆硬碟計算)                                     |  |  |  |  |
|         | 操作溫度         |         | 5 ~40 (41 ~104 )                                      |  |  |  |  |
|         | 操作濕度         |         | 低於 90%                                                |  |  |  |  |
|         | 外觀尺寸         |         | 432(W) x 55(H) x 321(D) mm                            |  |  |  |  |
|         | 包裝尺寸         |         | 451(W) x 133(H) x 395(D) mm                           |  |  |  |  |
|         | 機體重量         |         | 4.5 Kg (以內建 1 顆硬碟計算)                                  |  |  |  |  |
|         | 包裝重量         |         | 5.3 Kg                                                |  |  |  |  |
| 標準配件    | 抽取式硬磷        | 盒       | 1 組                                                   |  |  |  |  |
|         | 硬碟固定支        | 实       | 1 組 (內建)                                              |  |  |  |  |
| 1       | 1            |         |                                                       |  |  |  |  |

# 陸、錄影時間表

錄影時間的長短跟錄影的速度及錄影的品質有關,以下表格所提供的錄影時間供參考。 Record Mode=MUX 是在壓縮機模式

Record Mode=QUAD 是在四分割模式

在四分割模式的錄影時間比壓縮機模式短, PAL 系統比 NTSC 系統錄影時間短。

| 80GB 硬碟 Record Mode=MUX |     |        |        |        |        |        |        |        |        |        |
|-------------------------|-----|--------|--------|--------|--------|--------|--------|--------|--------|--------|
| NTSC                    | 張/秒 | 30 張   | 15 張   | 10 張   | 7張     | 5張     | 4張     | 3張     | 2張     | 1張     |
|                         | 最高  | 38 hr  | 76 hr  | 114 hr | 160 hr | 228 hr | 285 hr | 380 hr | 570 hr | 1140hr |
| 錄像                      | 高   | 57 hr  | 114 Hr | 171 hr | 240 hr | 342 hr | 428 hr | 570 hr | 855 hr | 1710hr |
| 品質                      | 中   | 71 hr  | 142 hr | 213 hr | 298 hr | 426 hr | 532 hr | 710 hr | 1065hr | 2130hr |
|                         | 低   | 100 hr | 200 hr | 300 hr | 420 hr | 600 hr | 750 hr | 1000hr | 1500hr | 3000hr |

| 80GB 硬碟 Record Mode=QUAD |     |       |        |        |        |        |        |        |        |        |
|--------------------------|-----|-------|--------|--------|--------|--------|--------|--------|--------|--------|
| NTSC                     | 張/秒 | 30張   | 15 張   | 10張    | 7張     | 5張     | 4張     | 3張     | 2 張    | 1張     |
|                          | 最高  | 19 hr | 38 hr  | 57 hr  | 80 hr  | 114 hr | 142 hr | 190 hr | 285 hr | 570 hr |
| 錄像                       | 高   | 29 hr | 57 Hr  | 87 hr  | 120 hr | 171 hr | 214 hr | 285 hr | 426 hr | 870 hr |
| 品質                       | 中   | 35 hr | 70 hr  | 105 hr | 148 hr | 213 hr | 266 hr | 350 hr | 532 hr | 1050hr |
|                          | 低   | 50 hr | 100 hr | 150 hr | 208 hr | 300 hr | 375 hr | 500 hr | 750hr  | 1500hr |

| 80GB 硬碟 Record Mode=MUX |    |       |        |        |        |        |        |        |         |
|-------------------------|----|-------|--------|--------|--------|--------|--------|--------|---------|
| PAL 張                   | /秒 | 25 張  | 12 張   | 8張     | 6張     | 4 張    | 3張     | 2張     | 1張      |
|                         | 最高 | 35 hr | 72 hr  | 110 hr | 145 hr | 218 hr | 291 hr | 437 hr | 875 hr  |
| 绕像只啠                    | 高  | 46 hr | 95 hr  | 144 hr | 190 hr | 287 hr | 383 hr | 575 hr | 1150 hr |
|                         | 中  | 67 hr | 139 hr | 209 hr | 278 hr | 418 hr | 558 hr | 837 hr | 1675 hr |
|                         | 低  | 98 hr | 204 hr | 306 hr | 408 hr | 612 hr | 816 hr | 1225hr | 2450hr  |

| 80GB 硬碟 Record Mode=QUAD |    |       |       |        |        |        |        |        |        |
|--------------------------|----|-------|-------|--------|--------|--------|--------|--------|--------|
| PAL 張                    | /秒 | 25 張  | 12 張  | 8張     | 6張     | 4張     | 3張     | 2張     | 1張     |
|                          | 最高 | 12 hr | 25 hr | 37 hr  | 50 hr  | 75 hr  | 100 hr | 150 hr | 300 hr |
| 绕像只啠                     | 高  | 16 hr | 33 hr | 50 hr  | 66 hr  | 100 hr | 133 hr | 200 hr | 400 hr |
| 新歐加貝                     | 中  | 23 hr | 48 hr | 72 hr  | 95 hr  | 143 hr | 191 hr | 287 hr | 575 hr |
|                          | 低  | 34 hr | 70 hr | 106 hr | 141 hr | 212 hr | 283 hr | 425 hr | 850 hr |

CF Card 備份時間

以 128M 為例:

| 單張影像資料大小 | 單張影像 JPG 張數 | 整段影像 AVI 時間 |
|----------|-------------|-------------|
| 40K      | 3100        | 25 分鐘       |
| 50K      | 2500        | 20 分鐘       |
| 60K      | 2000        | 16 分鐘       |

### 柒、硬碟安裝程序

- 1. 主硬碟(Master)安裝在前端的硬碟抽取盒,請先設定好硬碟的跳點(Jumper)在主 (Master)。如果只要安裝一個硬碟,到此步驟即可。
- 2. 如果要安裝副硬碟(Slave),即按照以下的步驟。將機器的上蓋打開,共有六個螺絲需 要鬆開,上方後面有二個平頭螺絲,左右二邊各二個圓頭螺絲。如圖所示:

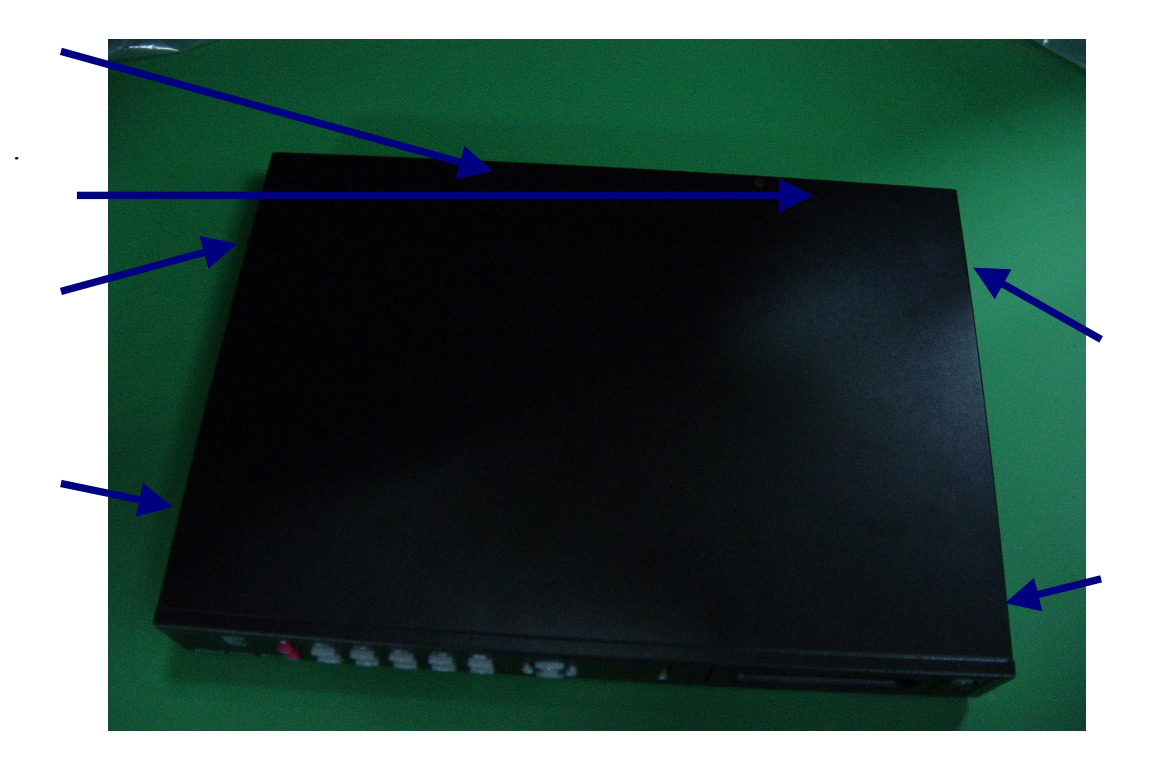

### 3. 打開上蓋後,如下圖

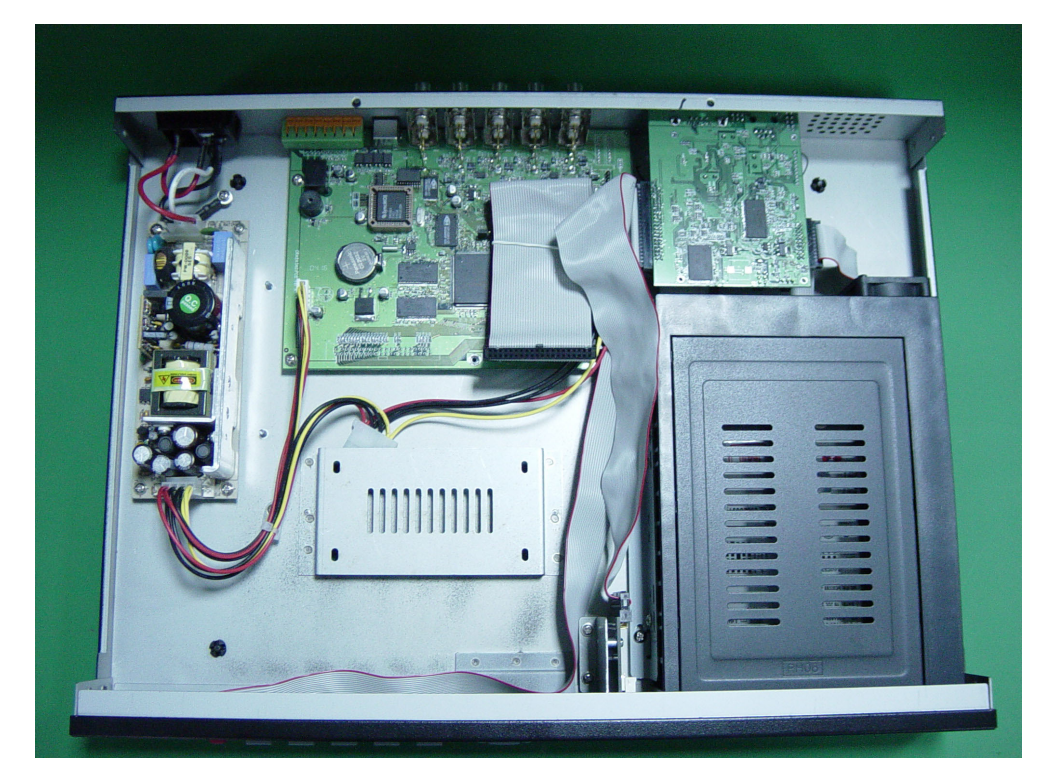

4. 先設定好在副硬碟(Slave),再將硬碟橫放,並將硬碟的電源端和排線端接好,並朝向 硬碟抽取盒,並由機器的下方四個孔鎖緊硬碟,螺絲附在附件包

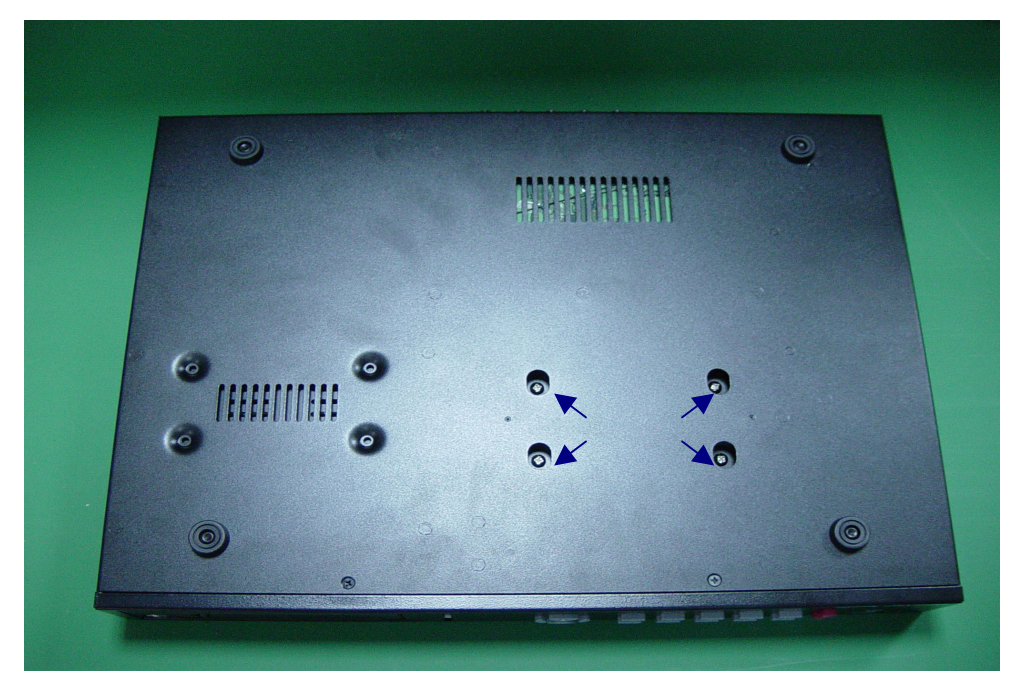

5. 接好副硬碟(Slave)後,如下圖。先接上電源打開開關,會出現硬碟訊息,確認主副硬 碟(Master/Slave)沒問題後,再將電源關掉,再將上蓋蓋上鎖好螺絲。

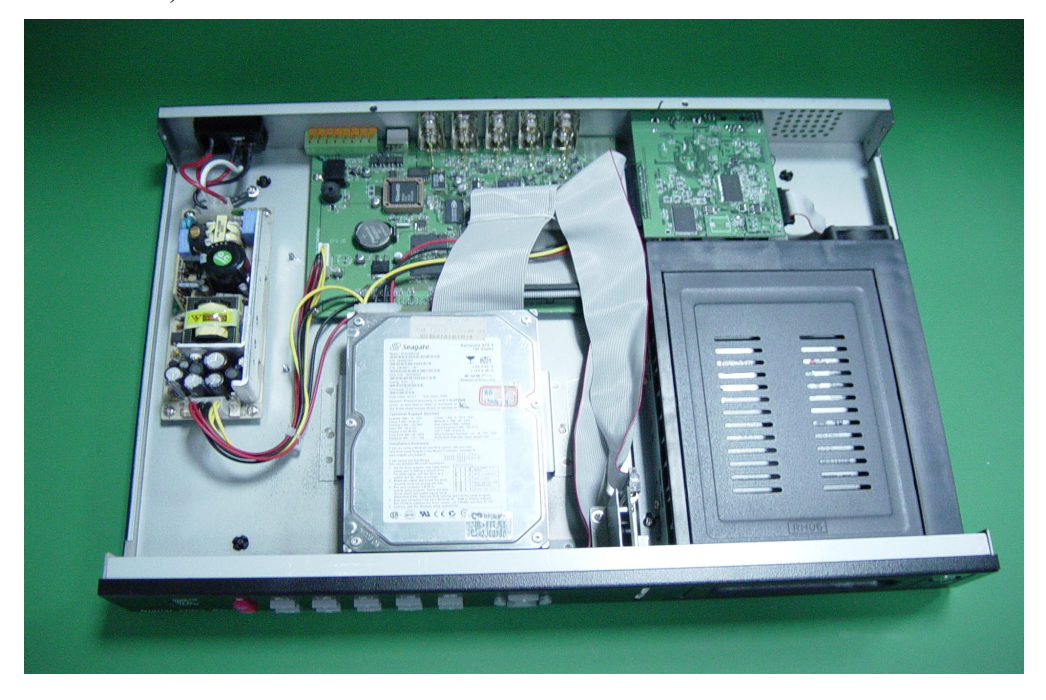

安裝硬碟注意事項:

- 甲. 硬碟的主副(Master/Slave)設定請參考各硬碟廠牌,務必要設定對。
- 乙. 接一個硬碟時,一定要設定為主硬碟(Master),並安裝在硬碟抽取盒內。安裝第二個 硬碟時,一個要設定為副硬碟(Slave)。
- 丙.安裝硬碟時請務必關掉電源。
- 丁. 硬碟的排線和電源線請務必接緊。

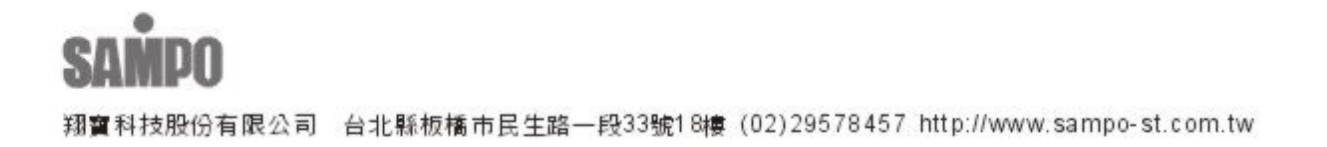